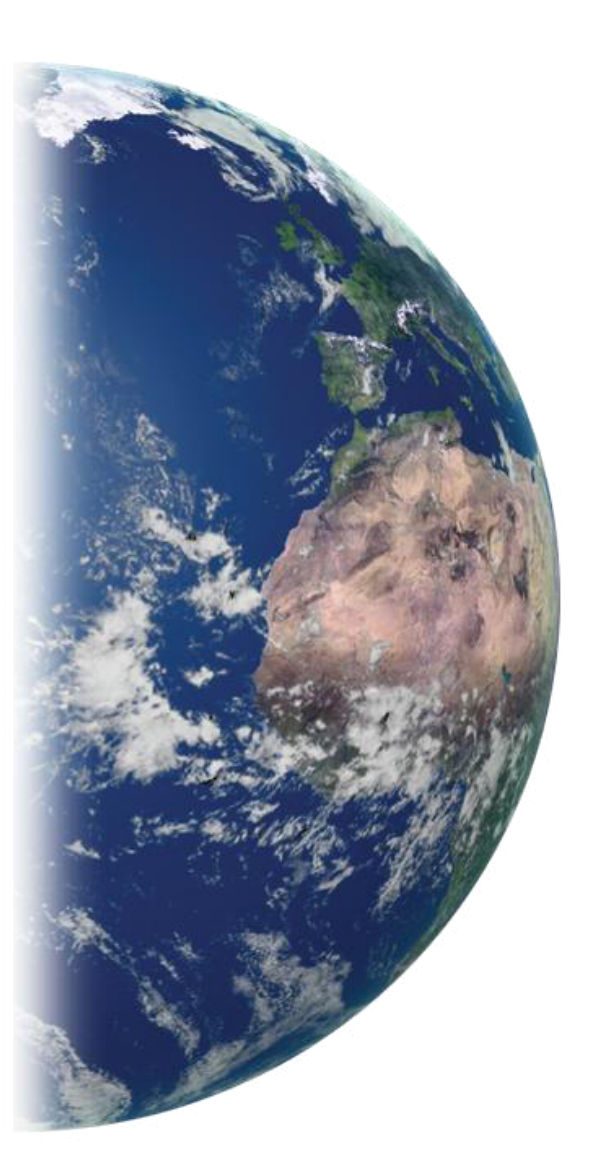

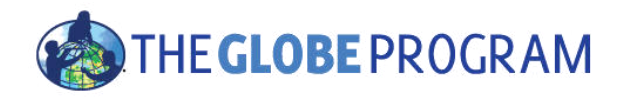

Koordinátor GLOBE programu v České republice TEREZA, vzdělávací centrum globe@terzanet.cz, www.globe-czech.cz Haštalská 17, Praha 1,11000

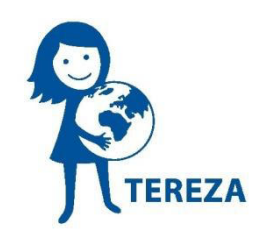

Česká verze tohoto materiálu vznikla za podpory Státního fondu pro životní prostředí a Ministerstva životního prostředí.

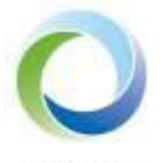

STATNI FOND ŽIVOTNIHO PROBTŘEDÍ ČESKE REPUBLIKY Ministerstvo životního prostředí

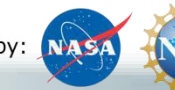

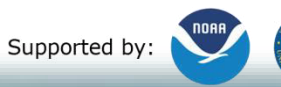

Implemented by: 🔆 UCAR

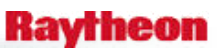

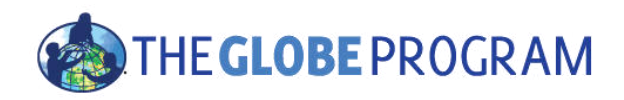

# GLOBE Vyhledání a vizualizace vašich dat

Tři kroky k vizualizaci Data Counts Pokročilé funkce Advanced Data Access Tool

Raytheon

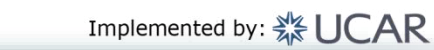

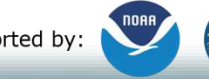

Supported by:

Sponsored by: NASA

9/26/2017

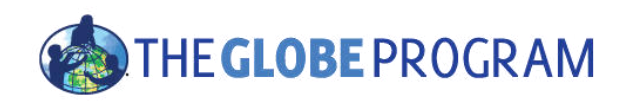

# Úvod

- Měli byste mít dokončenou Část 1 pro učitele vytvoření stránky pro zadávání dat a Část 2 pro učitele – zadávání naměřených dat
- Vizualizační systém využívá pouze reálná data. Data zadaná do zkušebního systému se nezobrazí.
- Tato prezentace je k dispozici online spolu s videem, které vás provede jednotlivými kroky.
- Je tam také sekce, kde si po názorné ukázce můžete věci sami vyzkoušet, a sekce, kde si své znalosti na závěr můžete otestovat.
- Otázky kontaktujte <u>help@globe.gov</u> nebo <u>globe@terezanet.cz</u>

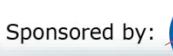

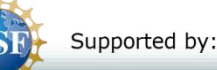

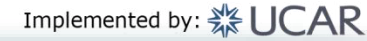

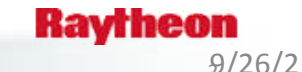

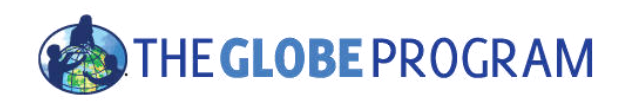

# Vyhledání a vizualizace vašich dat

• Nyní, když jste vložili svá data, jak je najdete?

#### Témata

- Přejděte do vizualizačního systému
- Části vizualizačního systému
  - Vrstvy, Data, Filtry, Legenda, Grafy
- Jak zobrazit data z určitého protokolu na mapě.
- Jak graficky zobrazit a vyhledat data konkrétního protokolu.
- Jak použít výběr časového rozmezí (data counts) k vyhledání škol, které jsou v daném, protokolu aktivní.

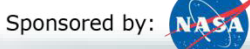

Supported by:

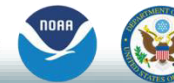

Implemented by: 💥 UCAR

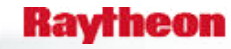

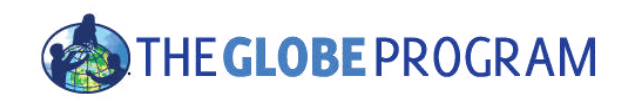

# Základy vizualizačního systému

- Přejděte na domovskou stránku a zvolte možnost "Visualize Data" (Zobrazení dat)
  - Nebo vyberte z rozbalovací nabídky "Go to"
- Tři kroky k vizualizaci vašich dat:
  - 1. Vyberte typ dat, která chcete zobrazit (Add Layers / přidat vrstvy)
  - 2. Vyberte datum, pro které chcete data zobrazit
  - Kliknutím na datový bod na mapě získáte informace v tabulkách a grafech

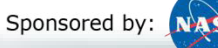

Supported by:

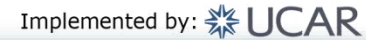

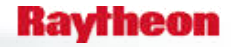

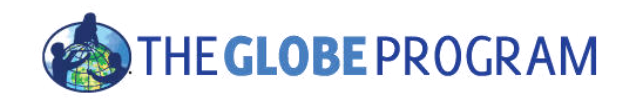

# Krok 1 – Přidejte datové vrstvy

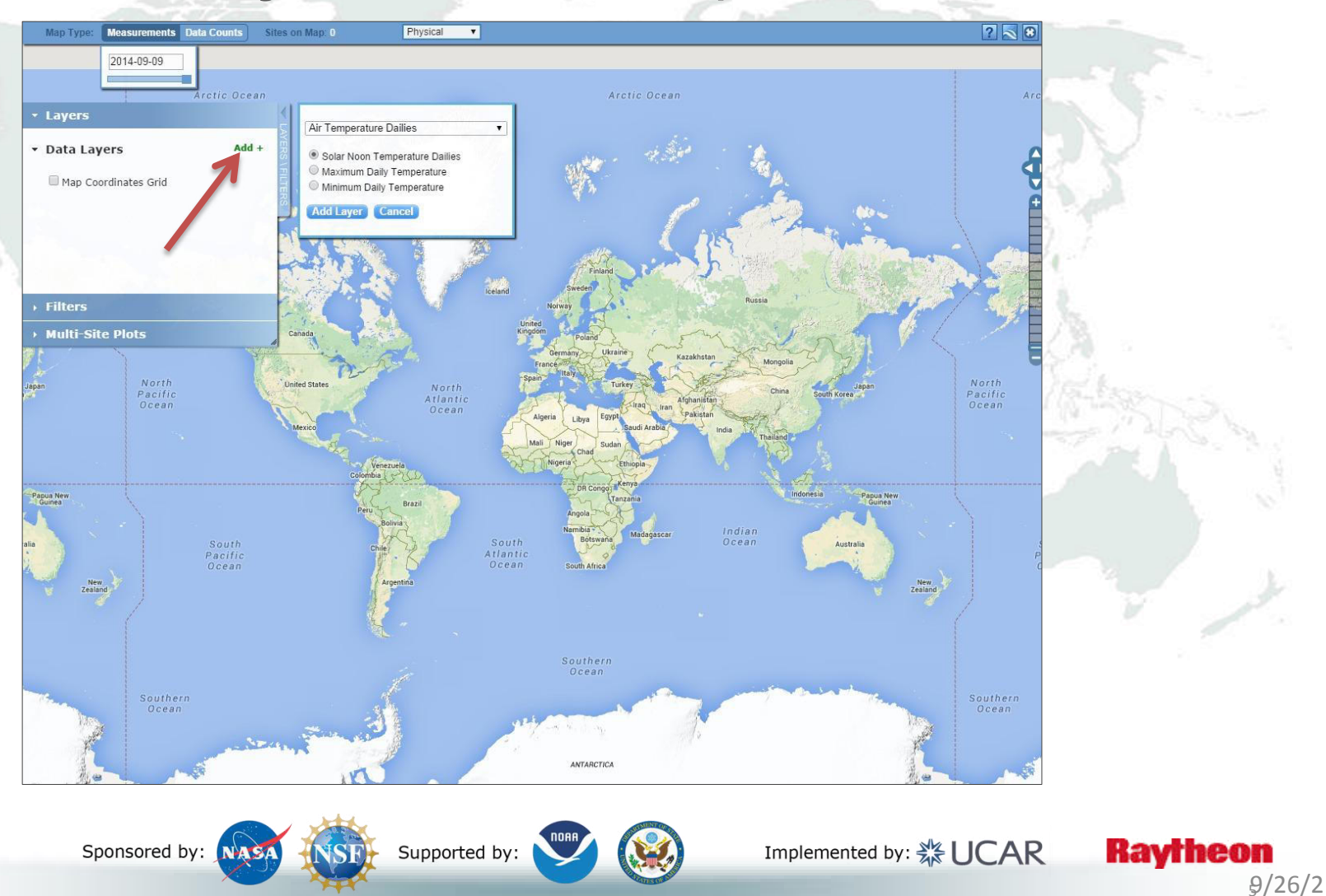

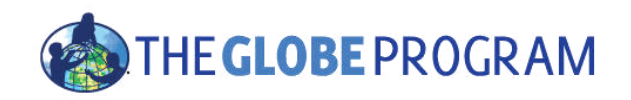

# Krok 2 – Vyberte datum

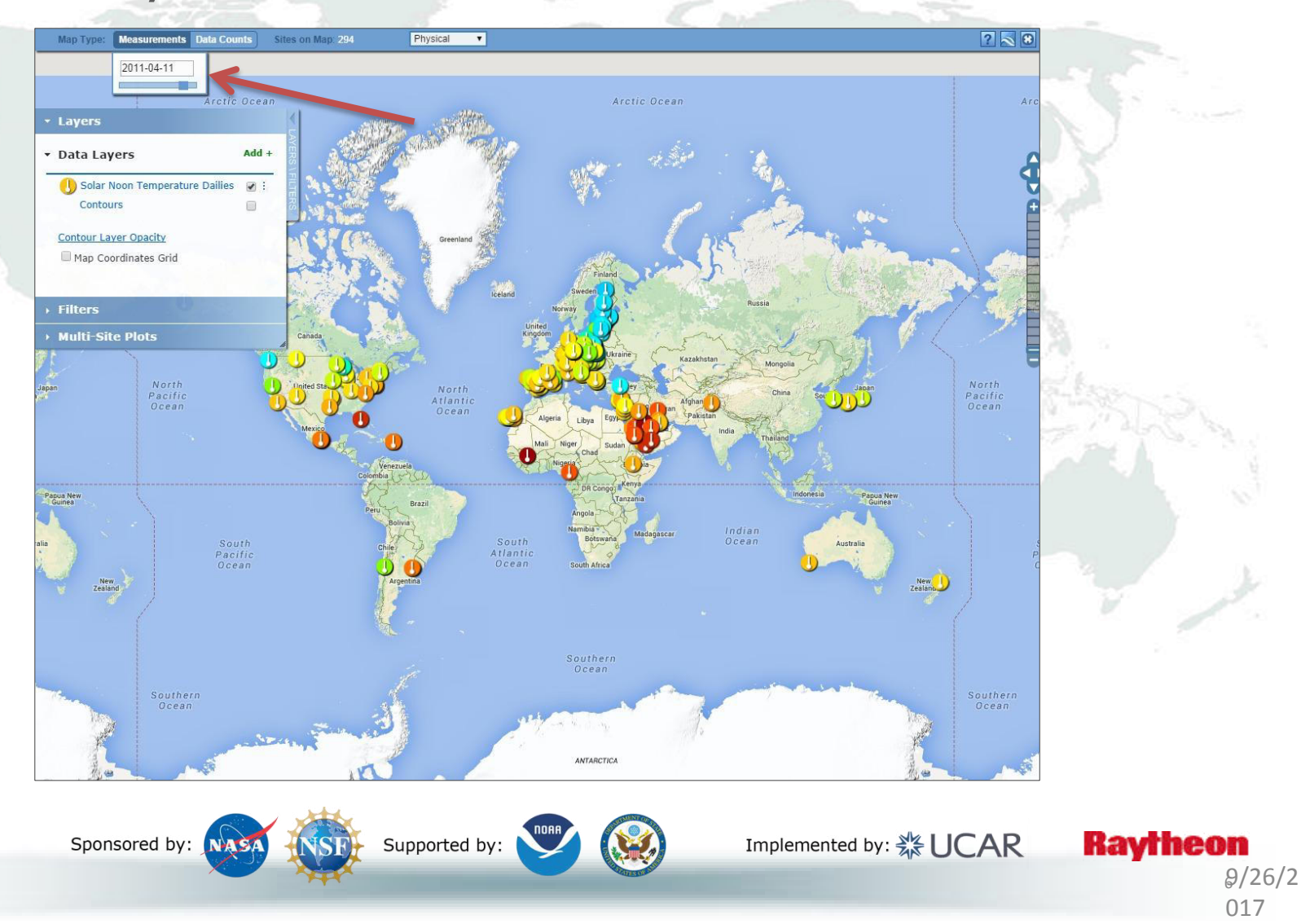

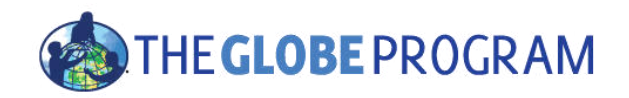

# Krok 3 – Vyberte datový bod

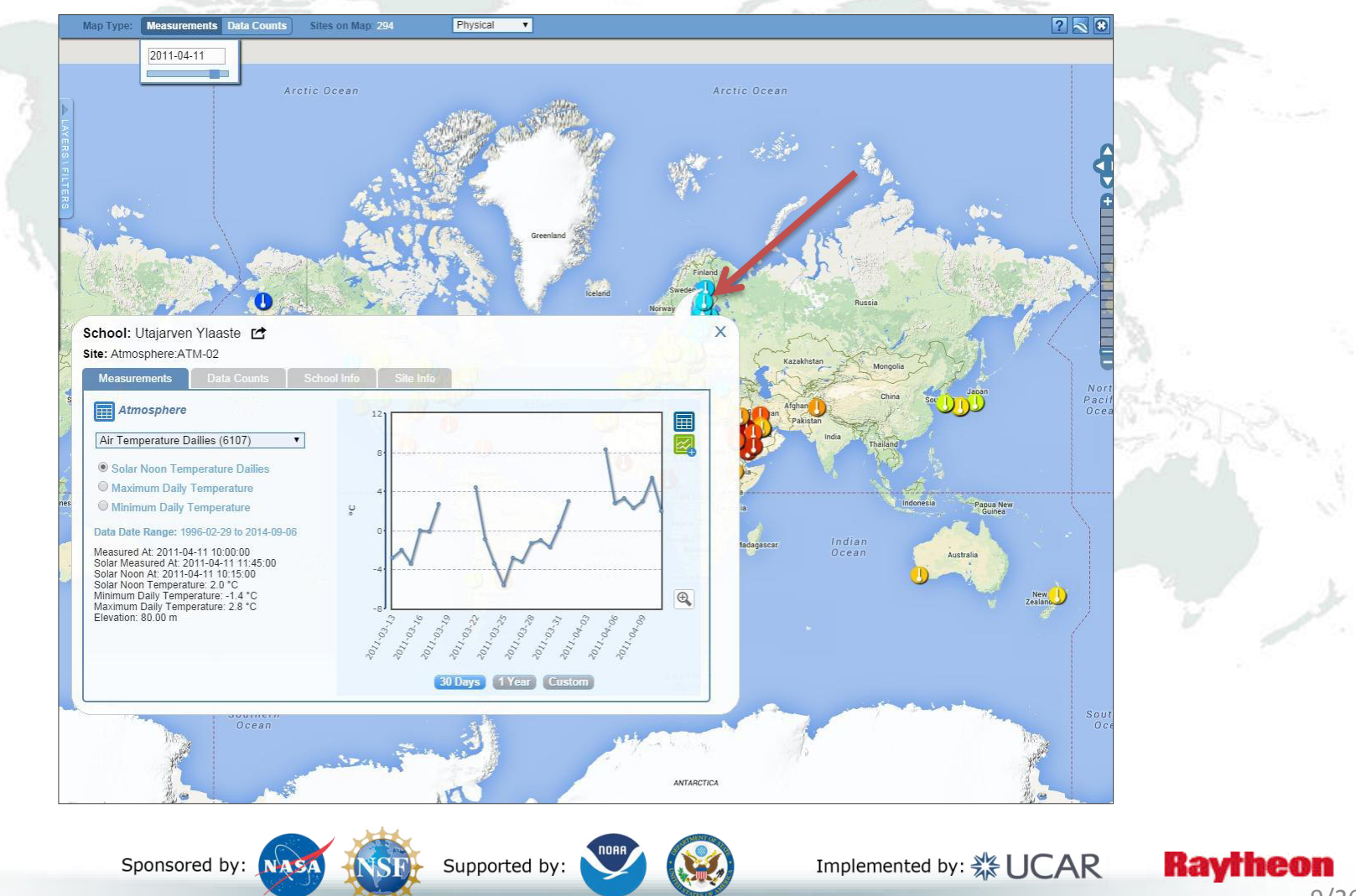

<sup>₽/26/2</sup> 017

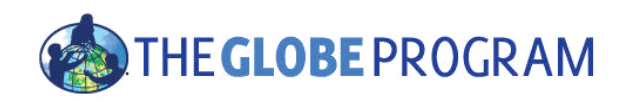

# Vyskakovací okno vizualizačního systému

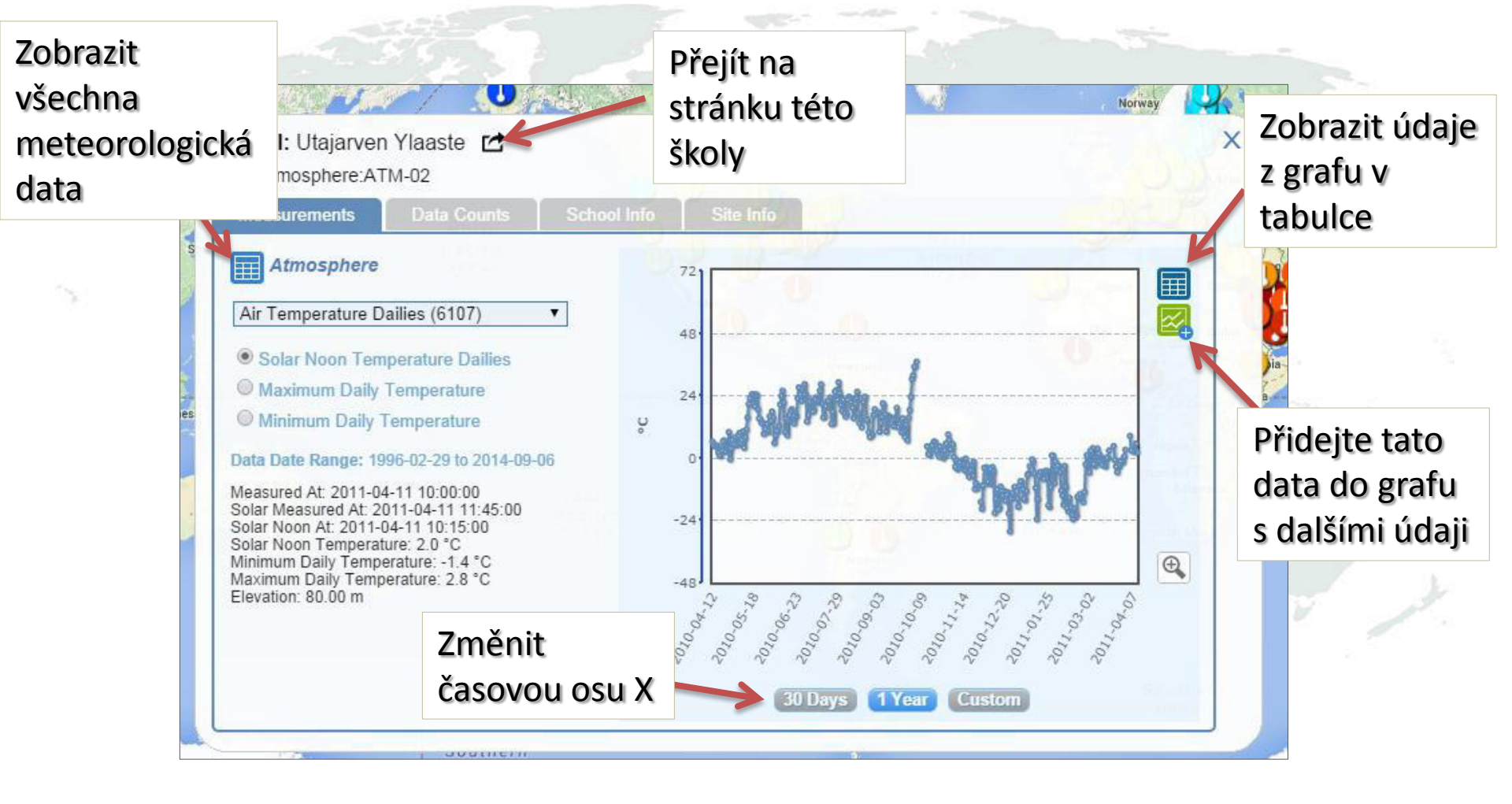

Implemented by: 💥 UCAR

Raytheon

₽/26/2 017

Supported by:

Sponsored by:

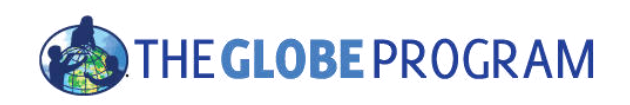

# Pokročilé funkce

- Použijte filtry Poloha/Místo/Nadmořská výška pro vyhledávání konkrétních míst – školy, země, města, atd.
- Použijte graf s ikonou + pro výběr více datových sad do grafu
  - Umožňuje překrýt data z různých stanovišť
- Exportujte vrstvy do formátu KMZ pro použití s aplikací Google Earth a dalšími podobnými nástroji

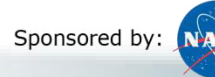

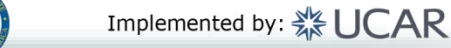

9/26/2 017

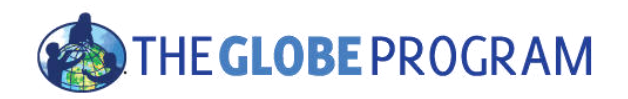

#### Filtry Layers Filters Location/Site Select by: Schools School Name: Elevation -300 - 4423m **Multi-Site Plots** Japan China South Korea Afghanistan Iran

Filtrovat můžete podle názvu školy, jména učitele, místa nebo dokonce regionu – jako jméno země.

Filtrovat můžete také podle rozmezí nadmořské výšky

Sponsored by: NASA

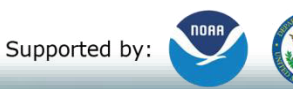

Implemented by: 💥 UCAR

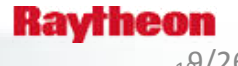

19/26/2 017

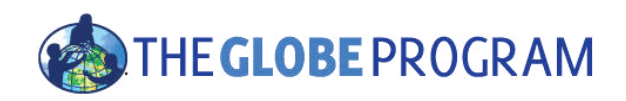

## Export vrstvy

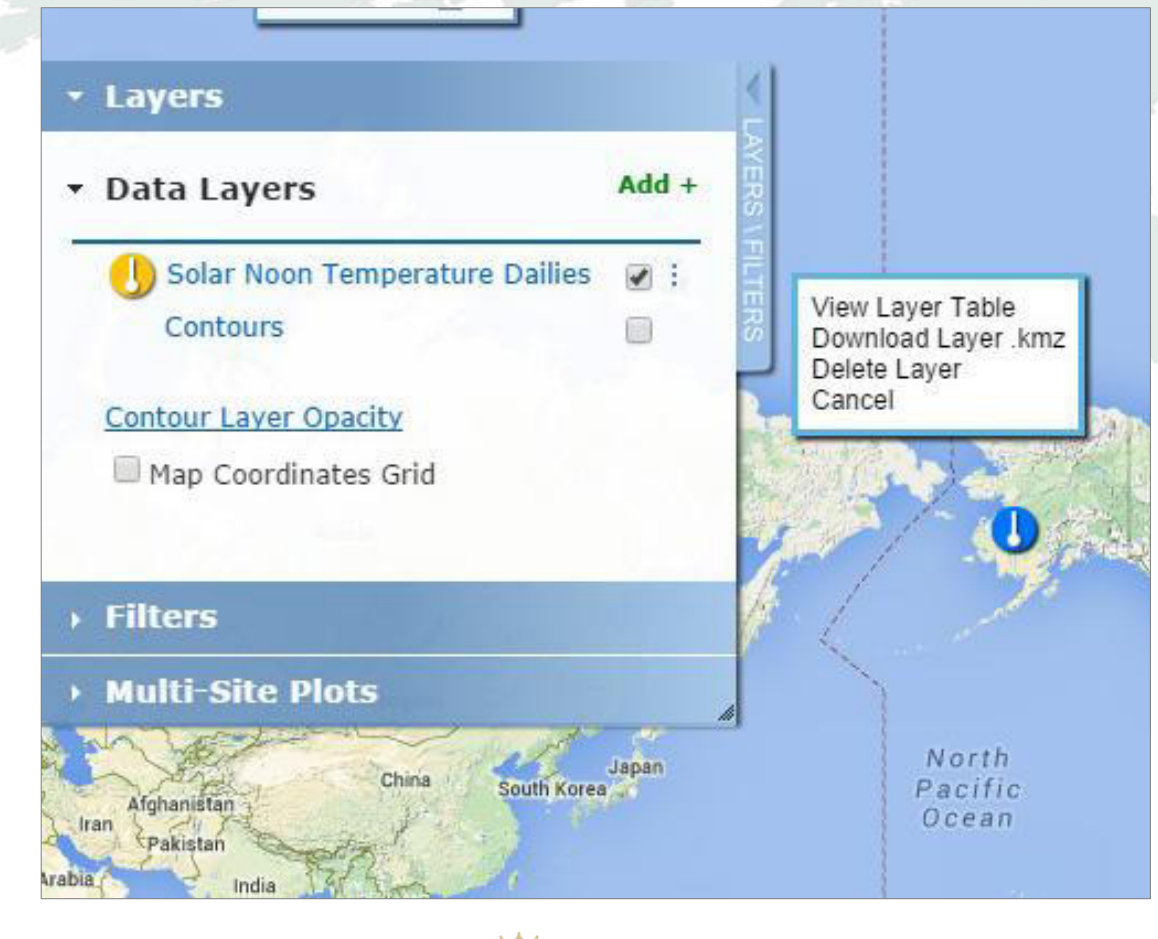

Můžete exportovat jakoukoliv datovou vrstvu do tabulky nebo ji stáhnout jako KMZ soubor.

Jednoduše klikněte na název datové vrstvy (tj. v tomto případě denní teplota slunečního poledne)

Sponsored by: NAS

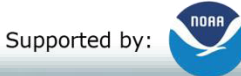

Implemented by: 💥 UCAR

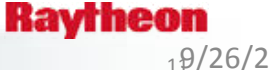

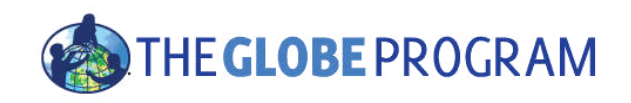

# Nastavení grafu s více údaji

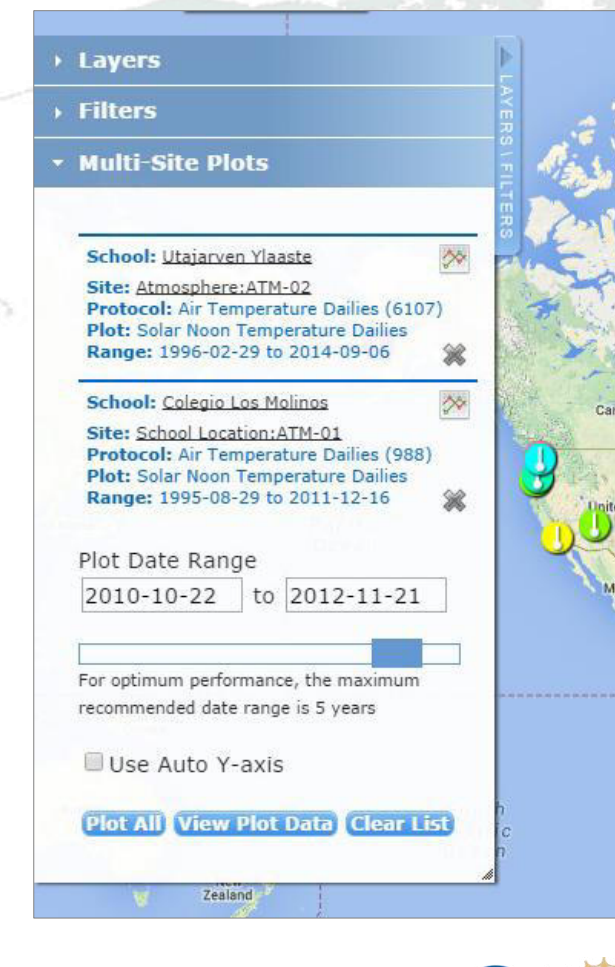

- Vybrané položky jsou v rozbalovacím okně dat zobrazeny v záložce Multi-Site Plots.
- Až 6 grafů lze překrýt a zobrazit tak různá data z jednoho místa nebo z různých míst
- K přizpůsobení grafu lze zadat časové rozmezí
- Data lze znázornit graficky nebo zobrazit v tabulce

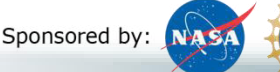

Supported by:

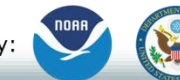

Implemented by: 💥 UCAR

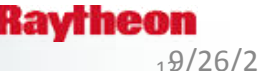

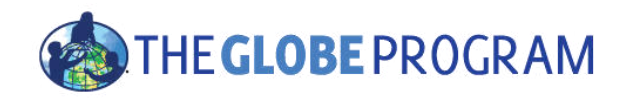

# Vzorový graf

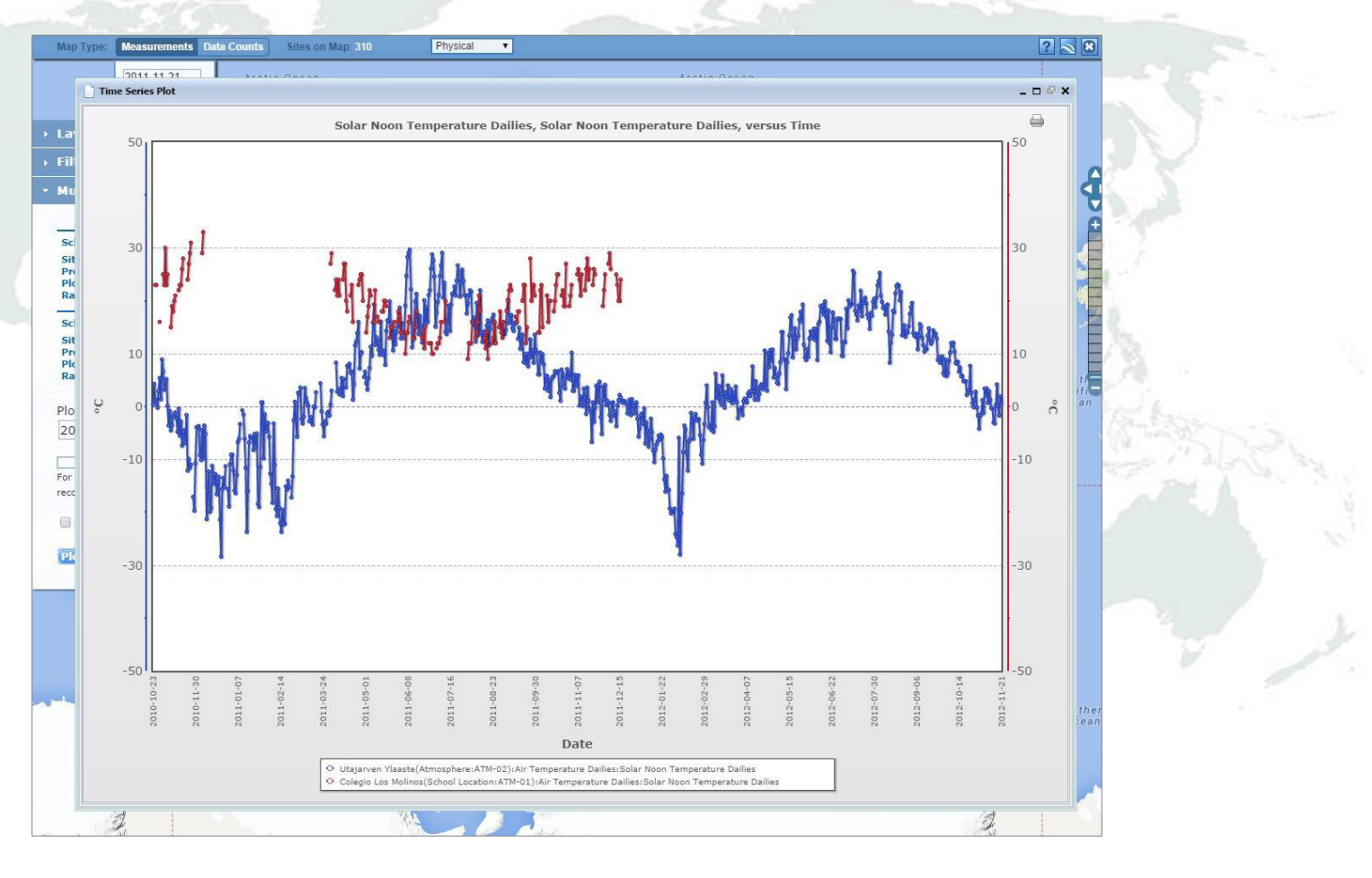

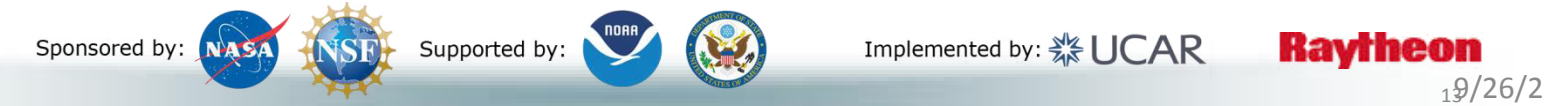

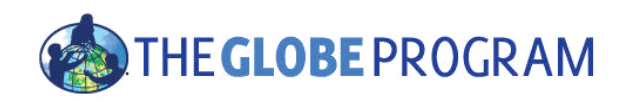

# Proč použít výběr Data Counts?

- Záložka Data Counts udává kolik dat dané místo zadalo v určitém časovém rozmezí pro konkrétní protokol.
- Hledáte někoho na spolupráci? Hledáte nejnovější data? Použijte Data Counts.

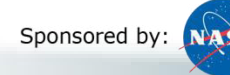

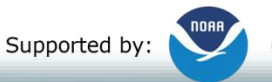

Implemented by: 💥 UCAR

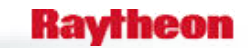

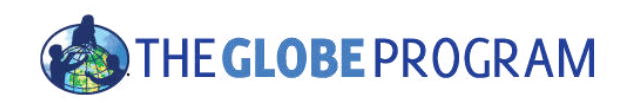

# Jak použít Data Counts

- Zvolte Data Counts v horní části vizualizačního systému
- Zvolte protokol(y), které vás zajímají (např. denní teplota slunečního poledne / Solar Noon Temperature Dailies)
- Na mapě se zobrazí všechna měření, která se uskutečnila na kterémkoliv místě od počátku Programu GLOBE.
- Pomocí filtrování časového rozsahu (Date Range Filter) přizpůsobíte časový rozsah pro nalezení dat zadaných od 1.1.14
- Vyberte místo, které má zadaná data.
  - Pokud máte zájem o spolupráci, můžete vyhledat školu i učitele.

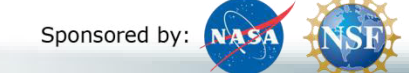

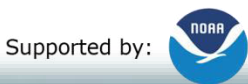

Implemented by: 🗱 UCAR

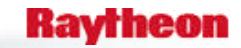

9/26/2017

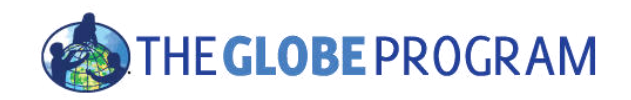

## Data Counts

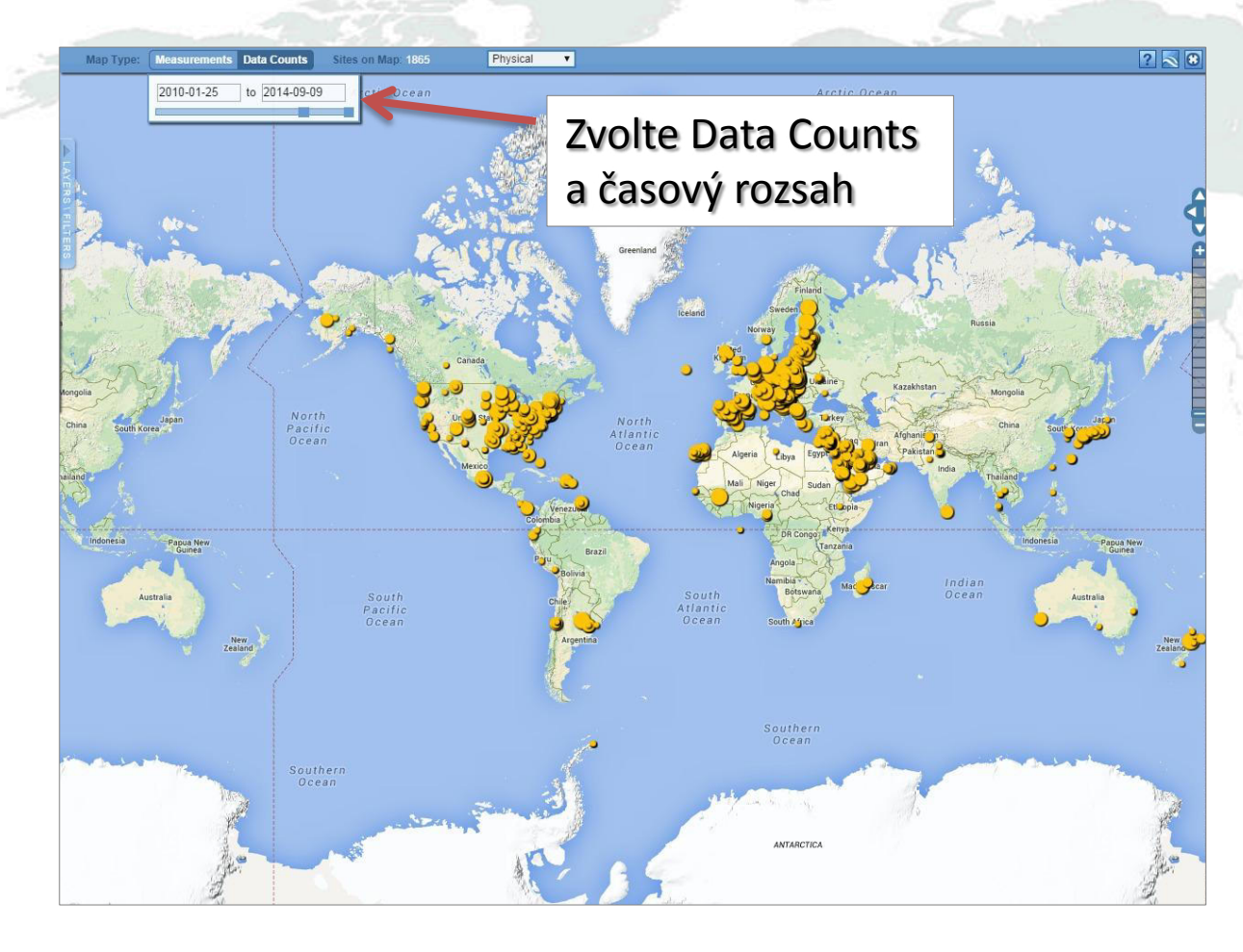

Data counts ukazuje kolik dat bylo zadáno na libovolném místě pro zvolené časové období

Větší tečky = více dat

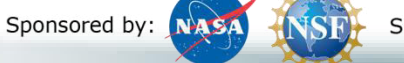

Supported by:

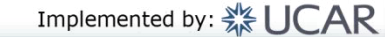

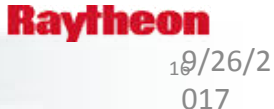

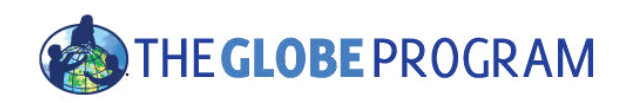

# Teď je řada na vás

- Která škola hlásila nejchladnější teplotu slunečního poledne v Polsku dne 16. 2. 2014? Jaká to byla teplota?
- Jaká byla teplota na jedné z argentinských škol, které hlásily data pro tento den?
- Pomocí dat ze školy v Polsku a v Argentině udělejte tabulku, která ukazuje denní teplotu slunečního poledne po dobu 1 roku.
  - Co vidíte, že se děje?
  - Proč se to děje?
  - Zkuste zaškrtnout a odškrtnout tlačítko "Auto Y-Axis" (automatická osa Y) a sledujte, co se děje.
- Najděte někoho v jiné zemi, kdo tento rok dělá protokol o oblacích (nebo protokol podle vašeho výběru) a požádejte ho o přátelství.

Sponsored by:

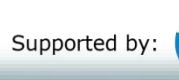

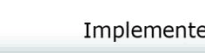

Implemented by: 💥 UCAR

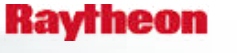

9/26/2017

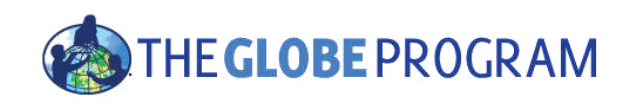

# Teď je řada na vás - odpovědi

- Která škola hlásila nejchladnější teplotu v Polsku dne 16. 2. 2014? Jaká to byla teplota?
  - Pokud jste dělali denní teplotu slunečního poledne Gymnasium No 1, denní průměr -1C, minimální denní teplota, -5C
  - Pokud jste dělali minimální teplotu Gimnazium por. J.Czumy in Celestynów -6C
- Jaká byla průměrná teplota na jedné z argentinských škol pro tento den?
- -- 21,7 C
- Pomocí dat ze školy v Polsku a v Argentině udělejte tabulku, která ukazuje denní teplotu slunečního poledne po dobu 1 roku.
  - Co vidíte, že se děje?
  - Proč se to děje?
  - Zkuste zaškrtnout a odškrtnout tlačítko "Auto Y-Axis" (automatická osa Y) a sledujte, co se děje.
- --- Teplotní cykly jsou vzájemně k sobě posunuté … protože se nachází v severní / jižní zeměpisné šířce
- Najděte někoho v jiné zemi, kdo tento rok dělá protokol o oblacích (nebo protokol podle vašeho výběru) a požádejte ho o přátelství

Sponsored by: NASA

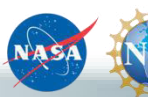

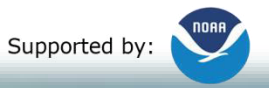

Implemented by: 🗱 UCAR

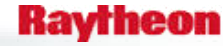

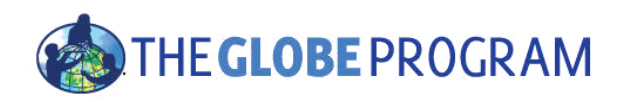

# Použití nástroje Advanced Data Access Tool (ADAT)

- Nástroj umožňuje stahovat GLOBE data z více protokolů, škol, regionů nebo konkrétních dnů bez použití mapy.
- Zvolte GLOBE Data -> Retrieve GLOBE Data (vyhledat GLOBE data)nebo <u>http://datasearch.globe.gov/</u>
- Dva kroky
  - Vyberte filtry
    - Protokol, časové rozmezí, země, škola nebo učitel, atd.
  - Zvolte možnost "Download Measurement Data", stáhnout naměřená data (může chvíli trvat!)

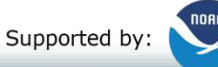

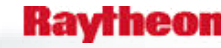

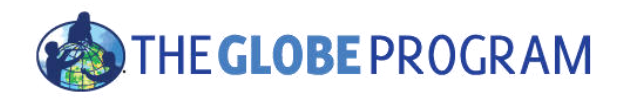

# Vyberte filtry vlevo a zobrazte odpovídající oblasti

| Clear Filters Data Last Upda | ated: 2016-01-16         | Instruct                                      |
|------------------------------|--------------------------|-----------------------------------------------|
| Select a Filter:             | Select a Filter to Begin | Download Measurement Data Download Summary Da |
| Data Filters                 |                          |                                               |
| Select Protocols             |                          |                                               |
| Date Range                   |                          |                                               |
| Data Count Range             |                          |                                               |
| Site Filters                 |                          |                                               |
| Site Name                    |                          |                                               |
| Country or State/Territory   |                          |                                               |
| In proximity of a lake       |                          |                                               |

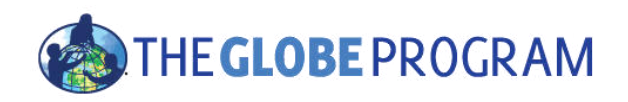

# Jaký by byl vhodný filtr pro El Nino?

#### • Protokoly?

- Srážky
- Časové období?
  - Porovnejte 2013/2014 až 2015/2016

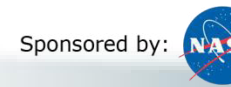

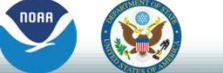

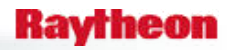

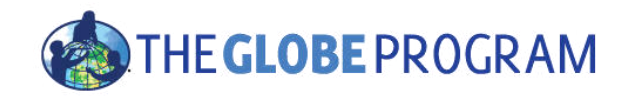

#### THE GLOBE PROGRAM Advanced Data Access Tool

Select Language \*

ered by Google 11

|          | Clear Filters Data Last Update                                                                                  | ted: 2016-05-16                                    |                                                                                                    |                                 |            | Instr    | uctio    |
|----------|----------------------------------------------------------------------------------------------------|----------------------------------------------------|----------------------------------------------------------------------------------------------------|---------------------------------|------------|----------|----------|
|          | Select a Filter:                                                                                                | 345 Sites Found                                    | Dov                                                                                                    | vnload Measurement Data (13300) | Download S | Summar   | y Data   |
|          |                                                                                                    | School Name                                        | Site Name                                                                                                    | Location                        | Latitude   | Longitud | ie Eleva |
|          | Data Filters                                                                                                    | 2nd Arsakeio-Tositseio lyceum Ekalis               | School Arsakeio Drosia-CC                                                                                     |                                 | 38.1198    | 23.8661  | 380.6    |
|          |                                                                                                    | Abdulah Bin Salam Secandary School at Al-Ahsa      | مدرسة عبدالله بن سلام دراسة الغلاف الجوي                                                                      |                                 | 25.4524    | 49.59444 | 4 150    |
|          | Select Protocols                                                                                                | Agial Junior High School                           | METEOROLOGICAL SHELTER SCHOOL YARD                                                                            |                                 | 32         | 34.44    | 27       |
|          |                                                                                                    | Ahmad Sameh                                        | GREENHOUSE PATH:ATM-01                                                                                        |                                 | 31.45      | 35.13    | 698.     |
| aratokol | × Precipitation                                                                                                 | Al Afak School -Sur Baher                          | GARDEN YARD:ATM-01                                                                                            |                                 | 31.44      | 35.13    | 599.     |
| 0101     |                                                                                                    | Alexander von Humboldt Gymnasium                   | Humboldt Gymnasium Vordereingang:ATM-01                                                                       | Konstanz, BW, Germany           | 47.667     | 9.183    | 367.     |
|          | Date Range                                                                                                    | Alexander von Humboldt Gymnasium                   | Radolfzell Mogginger Steig:ATM-02                                                                             | Konstanz, BW, Germany           | 47.449     | 8.593    | 386.     |
| , Indohi | 1990 - 1990 - 1990 - 1990 - 1990 - 1990 - 1990 - 1990 - 1990 - 1990 - 1990 - 1990 - 1990 - 1990 - 1990 - 1990 - | Al-Fahd Secondary School at Rejal Alma'a           | Al-Fahd at Rejal Alma'a                                                                                       |                                 | 17.79349   | 41.94154 | 4 743    |
| vé obuob | X 2015-12-01 to 2016-02-29                                                                                      | Al-Faroug Intermediate School at Jeddah            | ikea:ATM-01                                                                                                   |                                 | 21.5546    | 39.1844  | 12.9     |
|          |                                                                                                    | Al-Fath Secondary School at Abha                   | ALfatih:ATM-01                                                                                                |                                 | 18.1208    | 42.31    | 2247     |
|          | Data Count Range                                                                                                | Al-Hayathem Intermediate and Secondary Girls Scho  | ol ; AL-Hayathem Intermediate:ATM-01                                                                          |                                 | 24.1       | 47.1427  | 700      |
|          | Dura oo unt riango                                                                                              | Al-Hussein Bin Ali Secondary School at Makkah Al-M | uka AL-RAFEY STREET:ATM-01                                                                                    |                                 | 21.23      | 39.47    | 267.     |
|          |                                                                                                    | Aljazeera Intermediate School at Taif              | Aljazeera School:ATM-01                                                                                       |                                 | 21.21266   | 40.26944 | 4 365.   |
|          | Site Filters                                                                                                    | Al-Khaleej Secondary School at Dammam              | ALKalig:ATM-02                                                                                                |                                 | 26.2589    | 50.0669  | 10       |
|          | Construction of the second of                                                                                   | Al Majd Junior High School                         | School almjad                                                                                                 |                                 | 32.6047    | 35.4445  | 7 101    |
|          | Site Name                                                                                                    | Al-Masaudi Intermediate School at Jeddah           | Al-Masaudi Intermediate School at Jeddah                                                                      |                                 | 21.56452   | 39.20419 | 9 32     |
|          |                                                                                                    | Al Mustakbal Elementary School                     | METEOROLOGICAL SHELTER ON THE ROOF                                                                            |                                 | 32.09      | 34.57    | 59       |
|          | Country or Chata/Tarritany                                                                                      | AL MUTANABI JUNIOR HIGH SCHOOL (GLIDUZ3N)          | SCHOOL RIGHT MAIN ENTRANCE:ATM-01                                                                             |                                 | 32,8507    | 35.2142  | 212      |
|          | Country of State/Territory                                                                                      | Al Mutran                                          | SCHOOL YARD:ATM-01                                                                                            |                                 | 32.41      | 35.16    | 412      |
|          |                                                                                                    | AL Salam Elementary School                         | School Entrance Garden Yard:ATM-01                                                                            |                                 | 31.25      | 34,46    | 255      |
|          | In proximity of a lake                                                                                          | Anyksciai distr. Troskunai K. Inciura Gymnasium    | TROSKUNAI:ATM-01                                                                                              |                                 | 55,5869    | 24.8866  | 50       |
|          | or river:                                                                                                    | Apeitio Gymanasio Agrou                            | atm-1:ATM-01                                                                                                  |                                 | 34,91643   | 33,0144  | 993.     |
|          |                                                                                                    | As-Siddig Secondary School at Reial Alma'a         | Alsedeed Secondary School Atmosphere:ATM-01                                                                   |                                 | 19,26422   | 46.5318  | 1 1245   |
|          | School or Teacher                                                                                               | Athens Intermediate School                         | AIS 2:ATM-02                                                                                                  | Athens, AL, United States       | 34,47649   | -86.5978 | 2 249.   |
|          |                                                                                                    | AT-Tabawy High School at Al-Hofuf                  | د معنان عام معنان عام معنان عام معنان عام معنان عام معنان عام معنان عام معنان عام معنان عام معنان عام معنان ع |                                 | 25.21      | 49.36    | 173.     |
|          | Elevation Dange                                                                                                 | Attour Junior High School For Girls                | School Entrance Garden Yard: ATM-01                                                                           |                                 | 31.46      | 35.14    | 820      |
|          | Elevation Range                                                                                                 | aum hanv                                           | sumail atm                                                                                                    |                                 | 23         | 57       | 304      |
|          |                                                                                                    | aum hany                                           | I'm Hani atm?                                                                                                 |                                 | 23         | 58       | 366      |
|          | Lat/Long Range                                                                                                  | Bagy Bin Mekbled School at Rivadh                  | hagy atmosphere                                                                                               |                                 | 24 81287   | 46 88046 | 6 505    |
|          |                                                                                                    | Barta'a Junior High School                         | School Boof:ATM-01                                                                                            |                                 | 32 475     | 35.08    | 4        |
|          | Proximity to Lat/Long                                                                                           | Benufskollen Institut Dr. Elad                     | School Location: ATM-01                                                                                       | Stuttgart BW Germany            | 48 774     | 0 1543   | 271      |
|          |                                                                                                    | Brazil Secondary School                            | BHS Instrument Shelter ATM-01                                                                                 | Stattgart, Swy, Germany         | 10.561     | -61 27   | 25       |
|          |                                                                                                    | Brazil Secondary School                            | PHS Car Dark:ATM 02                                                                                           |                                 | 10.561     | 61.27    | 25       |
|          |                                                                                                    | Bundechandeleakademie und Bundechandeleschule B    | Pre School Location: ATM-01                                                                                   |                                 | 47 40120   | 0 72221  | 403      |
|          |                                                                                                    | Punyawat Wittavalai School                         | Fonociri                                                                                                    |                                 | 20         | 00       | 403      |
|          |                                                                                                    | Cabrini High School                                | Cabrini High Pack Vard ATM 01                                                                                 | New Orleans, LA, United States  | 20 0915    | 00.000   | 1        |
|          |                                                                                                    | Capitan Monther                                    | ATM Davis Station #2                                                                                          | la verse CA. United States      | 29.9013    | -90.000  | 1 475    |
|          |                                                                                                    | Cadar Grave Elementany                             | Atmosphere                                                                                                    | Germantown MD United States     | 20 24007   | -11/./49 | 3 4/3    |
|          |                                                                                                    | CEID Dáraz Zamara                                  | Aunosphere                                                                                                    | Germantown, MD, United States   | 39.2490/   | -//.2322 | .5 130   |
|          |                                                                                                    | CETA Helez Yamora                                  | nuerto de los abuelos:ATM-01                                                                                  |                                 | 28.3//3    | -10.5833 | 334.9    |

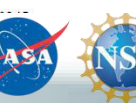

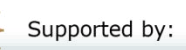

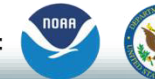

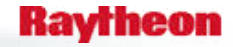

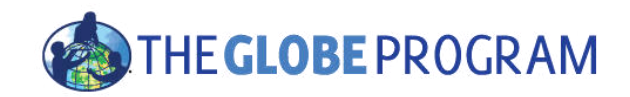

#### THE GLOBE PROGRAM Advanced Data Access Tool

Oblasti

Select Language

red by Google Tran

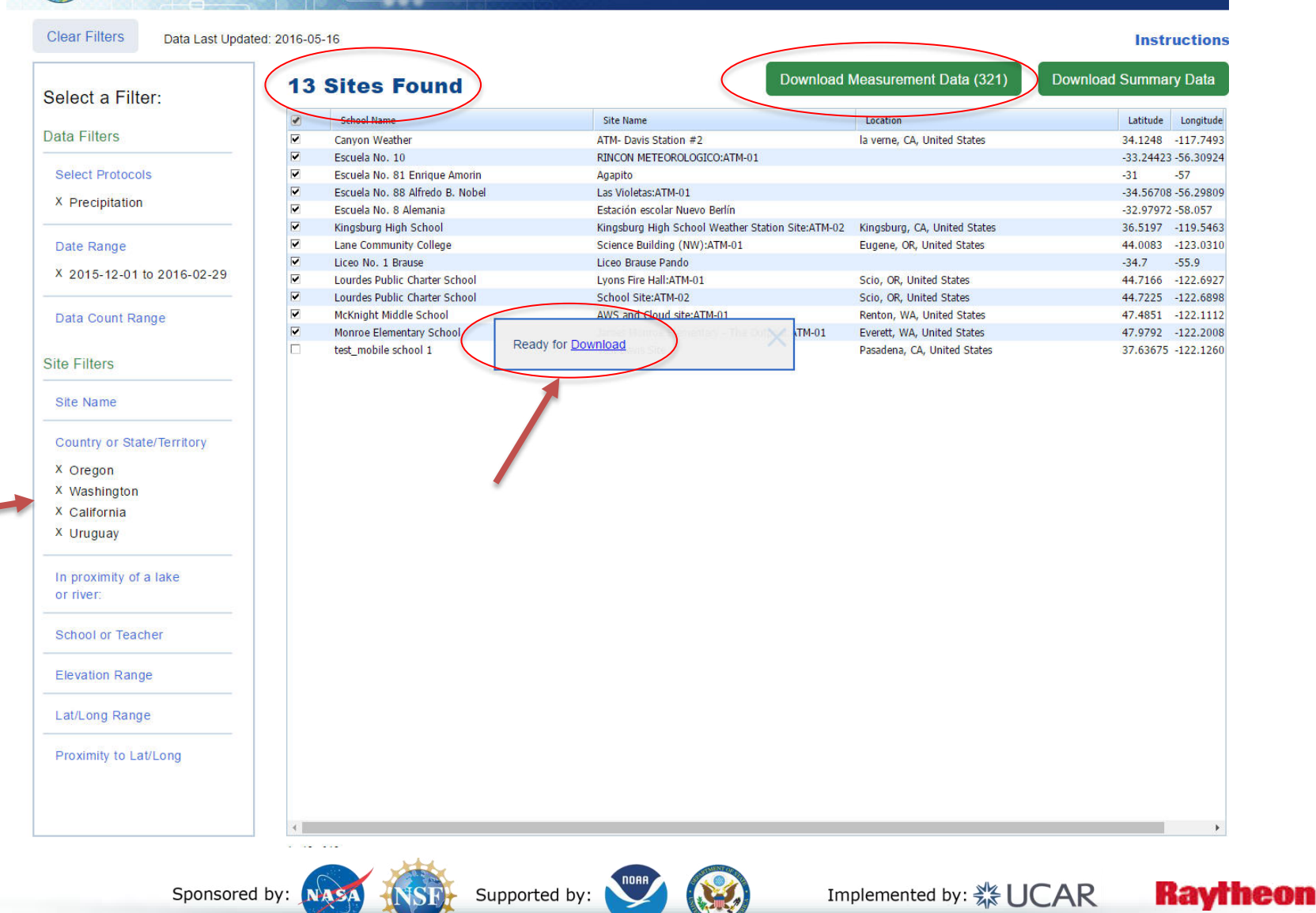

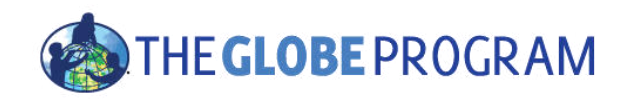

# McKnight Middle School – Data z roku2013 a 2015 – staženo v aplikaci Excel

| 1   | А                 | В                      | С        | D         | E         | F           | J              | К                |
|-----|-------------------|------------------------|----------|-----------|-----------|-------------|----------------|------------------|
| 1   | org_name          | site_name              | latitude | longitude | elevation | measured_on | precipitations | precipitations:o |
| 106 | McKnight Middle S | AWS and Cloud site:ATM | 47.4851  | -122.111  | 161       | 12/1/2015   | 0              | no occurrence    |
| 107 | McKnight Middle S | AWS and Cloud site:ATM | 47.4851  | -122.111  | 161       | 12/2/2015   | 1.52           | rain             |
| 108 | McKnight Middle S | AWS and Cloud site:ATM | 47.4851  | -122.111  | 161       | 12/3/2015   | 1.52           | rain             |
| 109 | McKnight Middle S | AWS and Cloud site:ATM | 47.4851  | -122.111  | 161       | 12/4/2015   | 3.05           | rain             |
| 110 | McKnight Middle S | AWS and Cloud site:ATM | 47.4851  | -122.111  | 161       | 12/5/2015   | 0              | no occurrence    |
| 111 | McKnight Middle S | AWS and Cloud site:ATM | 47.4851  | -122.111  | 161       | 12/6/2015   | 0.51           | rain             |
| 112 | McKnight Middle S | AWS and Cloud site:ATM | 47.4851  | -122.111  | 161       | 12/8/2015   | 16.25          | rain             |
| 113 | McKnight Middle S | AWS and Cloud site:ATM | 47.4851  | -122.111  | 161       | 12/9/2015   | 15.49          | rain             |
| 114 | McKnight Middle S | AWS and Cloud site:ATM | 47.4851  | -122.111  | 161       | 12/10/2015  | 2.54           | rain             |
| 115 | McKnight Middle S | AWS and Cloud site:ATM | 47.4851  | -122.111  | 161       | 12/11/2015  | 1.27           | rain             |
| 116 | McKnight Middle S | AWS and Cloud site:ATM | 47.4851  | -122.111  | 161       | 12/12/2015  | 0.51           | rain             |
| 117 | McKnight Middle S | AWS and Cloud site:ATM | 47.4851  | -122.111  | 161       | 12/13/2015  | 3.55           | rain             |
| 118 | McKnight Middle S | AWS and Cloud site:ATM | 47.4851  | -122.111  | 161       | 12/14/2015  | 0.51           | rain             |
| 119 | McKnight Middle S | AWS and Cloud site:ATM | 47.4851  | -122.111  | 161       | 12/15/2015  | 0              | no occurrence    |
| 120 | McKnight Middle S | AWS and Cloud site:ATM | 47.4851  | -122.111  | 161       | 12/16/2015  | 1.02           | rain             |
| 121 | McKnight Middle S | AWS and Cloud site:ATM | 47.4851  | -122.111  | 161       | 12/17/2015  | 0              | no occurrence    |
| 122 | McKnight Middle S | AWS and Cloud site:ATM | 47.4851  | -122.111  | 161       | 12/18/2015  | 6.35           | rain             |
| 123 | McKnight Middle S | AWS and Cloud site:ATM | 47.4851  | -122.111  | 161       | 12/19/2015  | 0.51           | rain             |
| 124 | McKnight Middle S | AWS and Cloud site:ATM | 47.4851  | -122.111  | 161       | 12/20/2015  | 0.51           | rain             |
| 125 | McKnight Middle S | AWS and Cloud site:ATM | 47.4851  | -122.111  | 161       | 12/22/2015  | 3.56           | rain             |
| 126 | McKnight Middle S | AWS and Cloud site:ATM | 47.4851  | -122.111  | 161       | 12/23/2015  | 0.76           | rain             |
| 127 | McKnight Middle S | AWS and Cloud site:ATM | 47.4851  | -122.111  | 161       | 12/24/2015  | 0              | no occurrence    |

Sponsored by: NAS

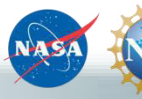

Supported by:

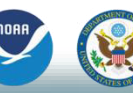

Implemented by: 💥 UCAR

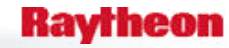

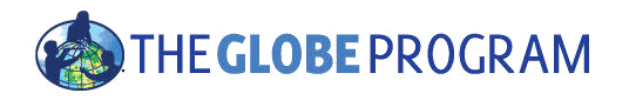

McKnight Middle School – Porovnání srážek 2013/14 a 2015/16

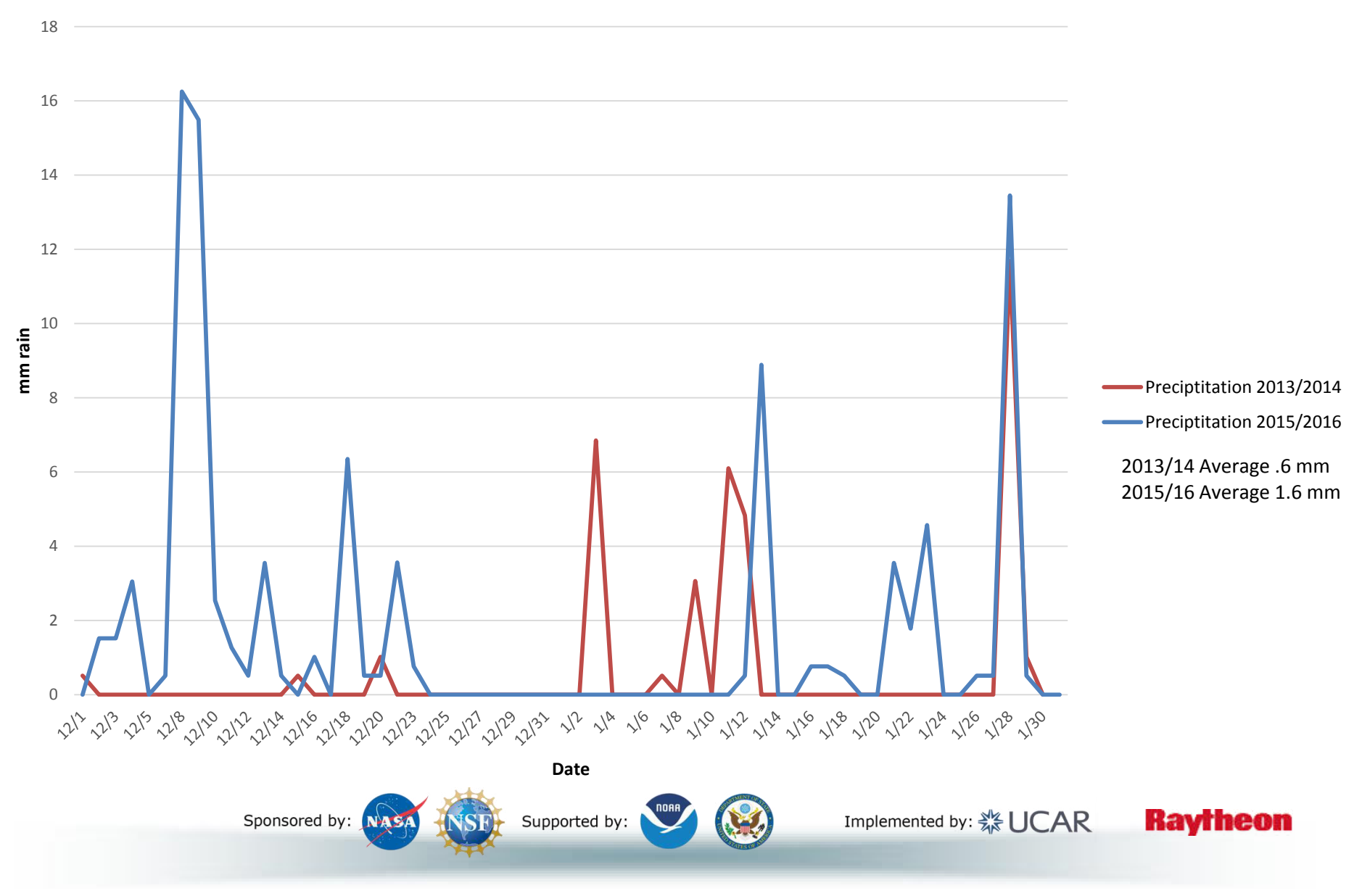

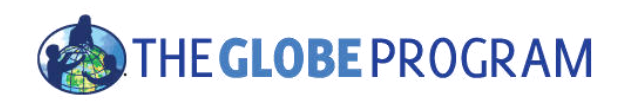

# ADAT – řada na vás

- Kolik lokalit měřilo půdní vlhkost (SMAP) během podzimní a zimní sezóny na severní polokouli (1. 9. 2015 – 29. 2. 2015)
  - 88 lokalit
  - Kolik datových bodů bylo zaznamenáno?
  - Která škola a místo měly nejvyšší gravimetrickou půdní vlhkost (g/g), kdy byla naměřena a jaká byla její hodnota?
- Proveďte export všech údajů o srážkách a SMAP ze školy Ramey School pro období 1. 9. 2015 až 17. 5. 2016.
  - Graficky znázorněte data existuje zde korelace mezi srážkami a půdní vlhkostí?

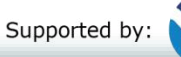

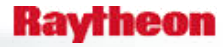

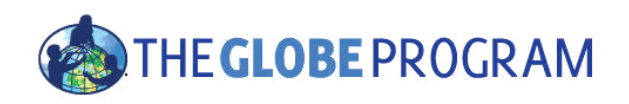

# Odpovědi - ADAT

- Kolik lokalit měřilo půdní vlhkost (SMAP) během podzimní a zimní sezóny na severní polokouli (1. 9. 2015 – 29. 2. 2015)
  - 88 lokalit
  - Kolik datových bodů bylo zaznamenáno? (1291)
  - Která škola a místo měly nejvyšší gravimetrickou půdní vlhkost (g/g), kdy byla naměřena a jaká byla její hodnota?
  - Srednja skola Vela Luka, 15. 1. 2016, 0.85 g/g
- Proveďte export všech údajů o srážkách a SMAP ze školy Ramey School pro období 1. 9. 2015 až 17. 5. 2016.
  - Graficky znázorněte data existuje zde korelace mezi srážkami a půdní vlhkostí? [viz další stránka – co myslíte?]

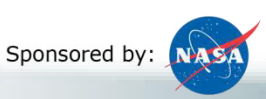

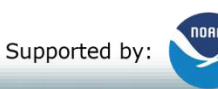

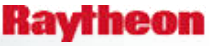

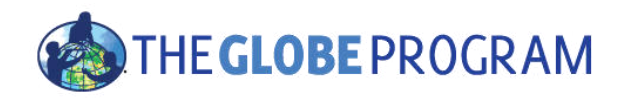

Ramey School srážky a půdní vlhkost – Vidíte nějakou korelaci?

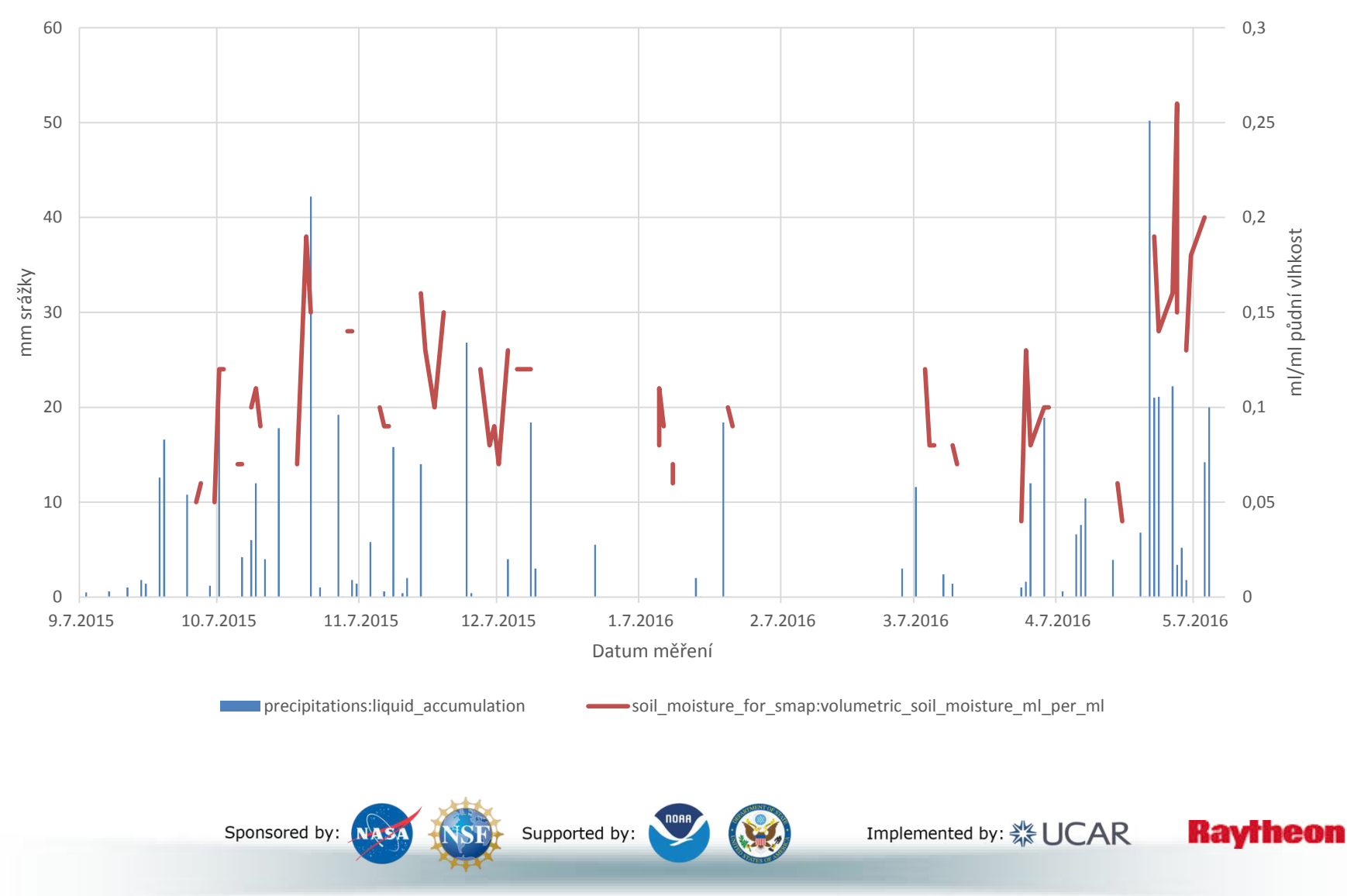

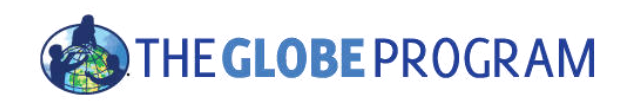

# Další kroky

#### Gratulujeme – měli byste:

- Umět najít vaše školní data
- Umět najít data z jiných škol po celém světě
- Umět najít školy a učitele, kteří zadávají data, abyste s nimi mohli spolupracovat
- Nyní můžete:
  - Začít zadávat stanoviště a vkládat data do systému GLOBE
  - Další prezentace 4. Učitelé Jak používat nastavení vašeho účtu GLOBE
  - Otázky kontaktujte GLOBE Helpdesk help@globe.gov

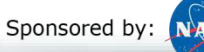

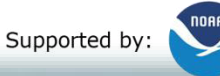

Implemented by: 💥 UCAR

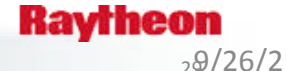